## Settings to check when using your Zoom phone desktop app

## How to check your audio settings

If you are using a headset device with your computer, you want to make sure that your headset is selected as the device to use for both your speaker and microphone. Follow the below steps to check your audio setting.

• Click on your profile picture in the upper right-hand corner of your Zoom desktop app, then settings.

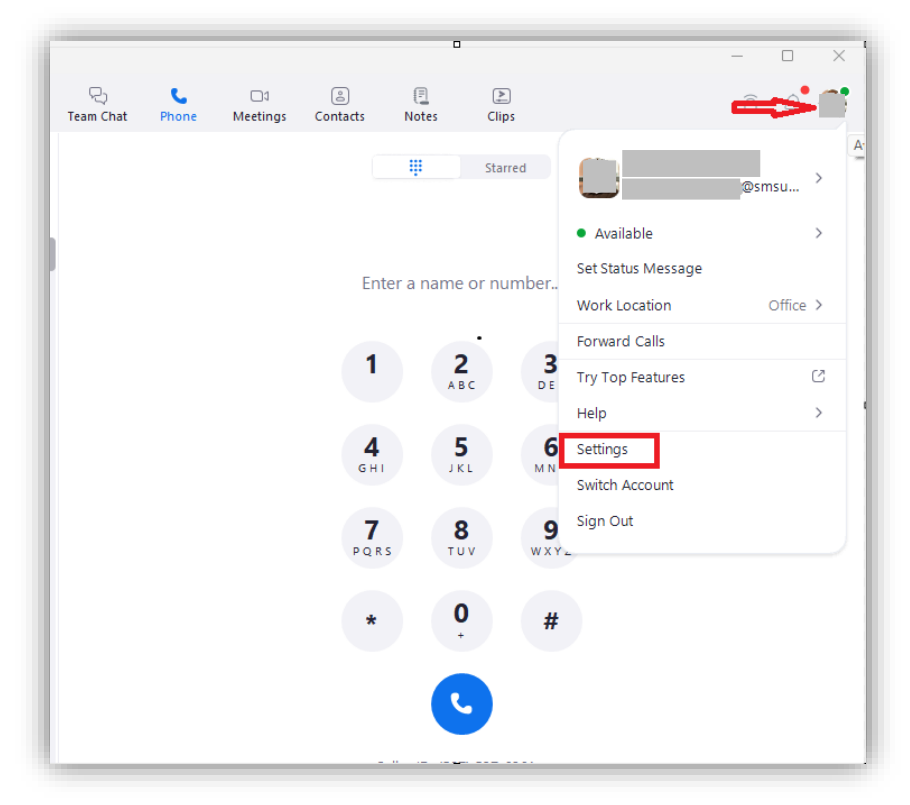

• Click on Audio and make sure that your headset is selected for both your speaker and microphone options. If you also want your phone to ring out of your computer speaker, you will have to check the box option to "Use separate audio device to play ringtone simultaneously" and make sure that your computer speaker is selected in the option below it.

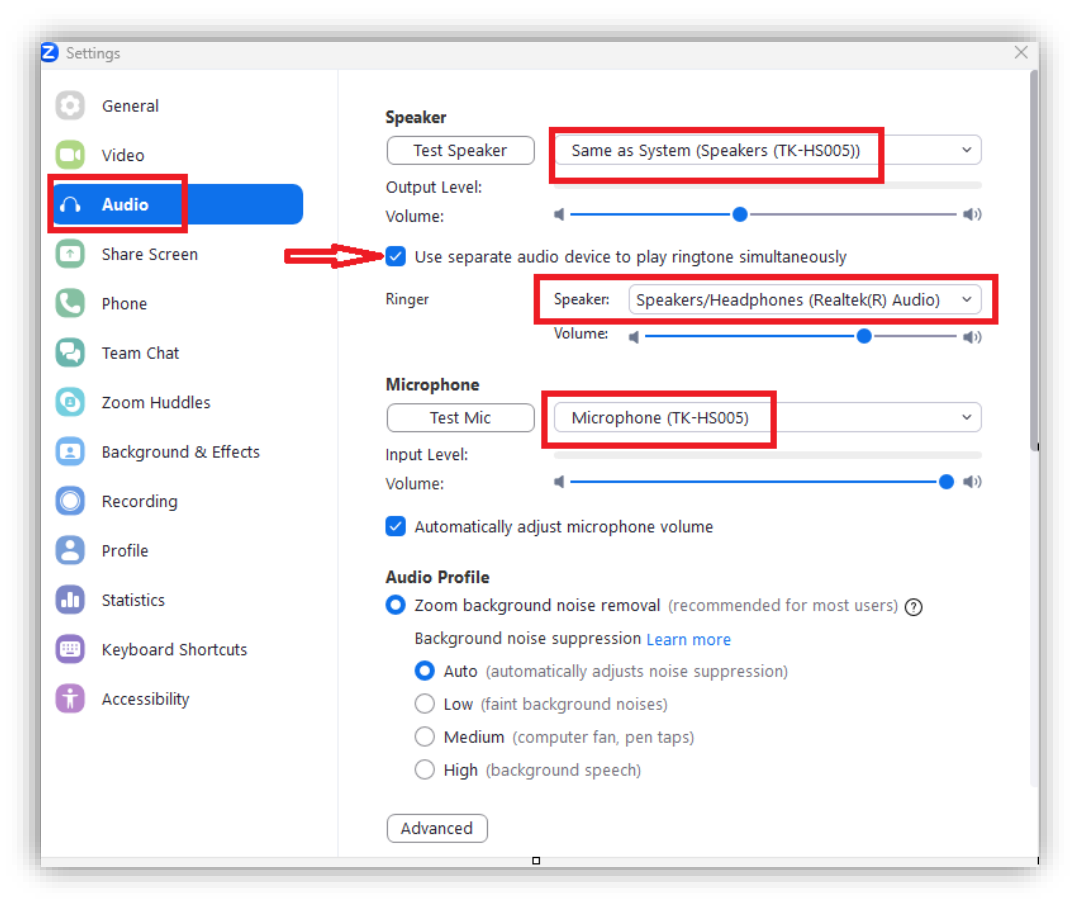

## How to hide incoming calls while in a Zoom meeting

Users can hide any incoming call while they are in a Zoom meeting to prevent any distractions. The below steps will guide you on how to enable those settings.

• Click on your profile picture in the upper right-hand corner of your Zoom desktop app, then settings.

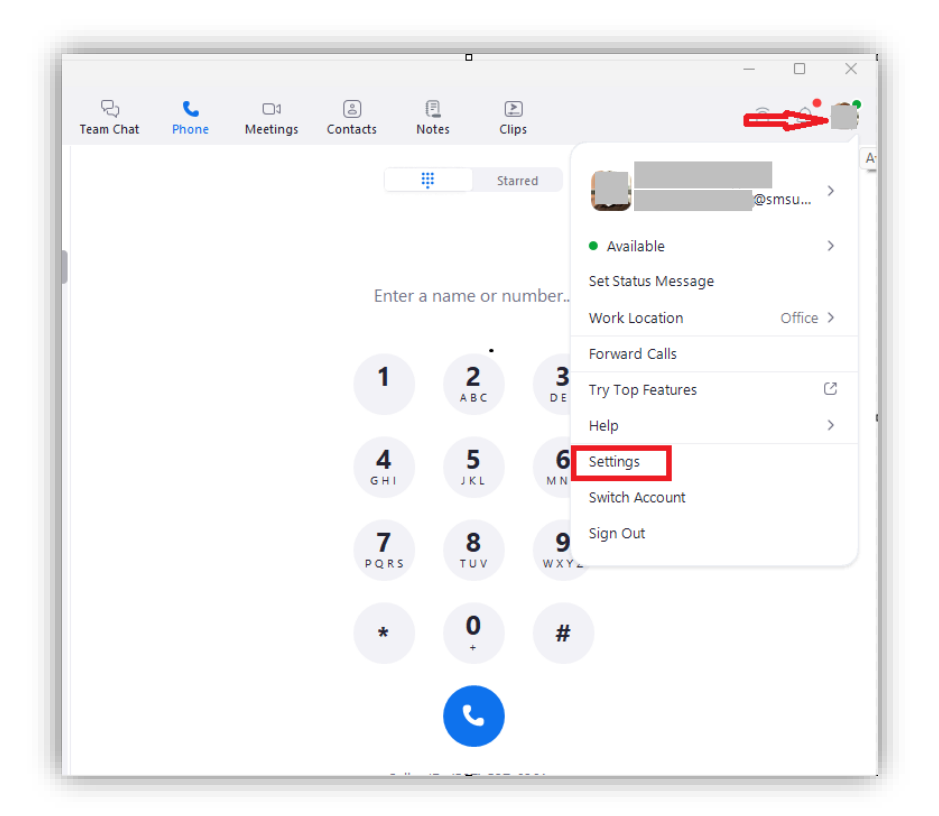

• Click on the Phone and then click to check the box for the "**Hide incoming calls while in a Zoom meeting**" option

| 🔁 Set       | tings                                        | _                        |                                                                                                    | × |
|-------------|----------------------------------------------|--------------------------|----------------------------------------------------------------------------------------------------|---|
| Θ           | General                                      | Direct Number:           | (507) 537                                                                                                    |   |
|             | Video                                        | Extension:               |                                                                                                    |   |
|             | Audio                                        | Local Dialing:           | (1) US                                                                                                    |   |
|             | Share Screen                                 | Area Code:               |                                                                                                    |   |
|             |                                              | Dial local calls without | dialing country and area code first                                                                                                    |   |
| <u> </u>    | Phone                                        | To review or change yo   | our settings, please access my account online                                                                                                    |   |
| 2<br>0      | Team Chat<br>Zoom Huddles                    | Location Permission:     | Allow Zoom to have enhanced access to your<br>location for Emergency Call and for enabling<br>advanced features such as location based access<br>and call routing | 0 |
| :<br>0<br>8 | Background & Effects<br>Recording<br>Profile | Emergency Address:       | Detected ⑦<br>1501 STATE ST ,<br>MARSHALL Minnesota 56258,<br>United States<br>Personal Location or Addresses ⑦                                                   |   |
|             | Statistics                                   | Hide incoming calls      | while in a Zoom meeting                                                                                                    |   |
|             | Keyboard Shortcuts                           | Call Control:            | Manage                                                                                                    |   |
| 0           | Accessibility                                | Launch an external       | app or a URL for incoming calls                                                                                                    |   |
|             |                                              | Report problem:          | Report 🕐                                                                                                    |   |
|             |                                              |                          |                                                                                                    |   |